## **Student Payments**

These are the steps to follow to pay for classes.

Log into MyDSCC

https://my.dscc.edu

| COMMUNITY COLLEGE          |      |
|----------------------------|------|
| Sign in                    |      |
| your_username@dscc.edu     |      |
| Can't access your account? |      |
|                            |      |
|                            | Next |
|                            |      |

## **Click Next**

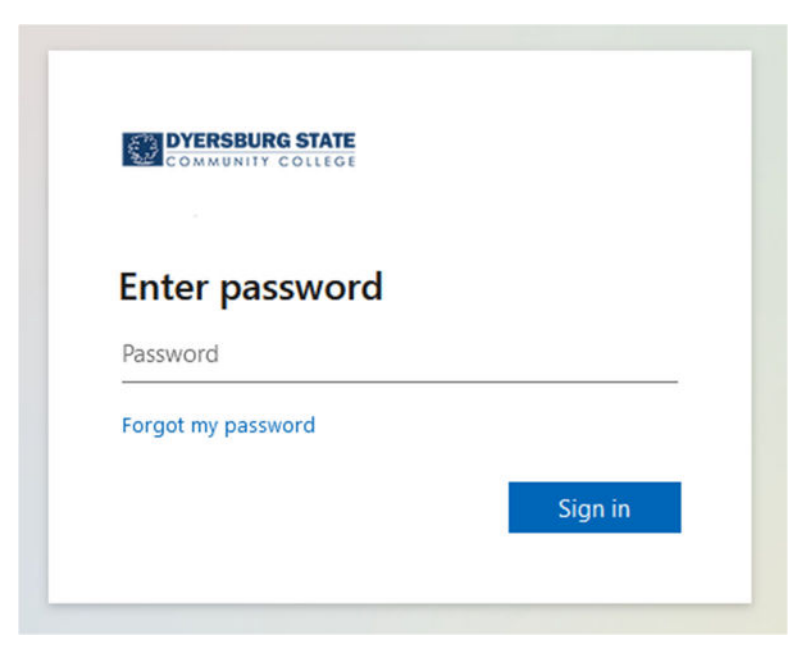

Enter your password

Click Sign in

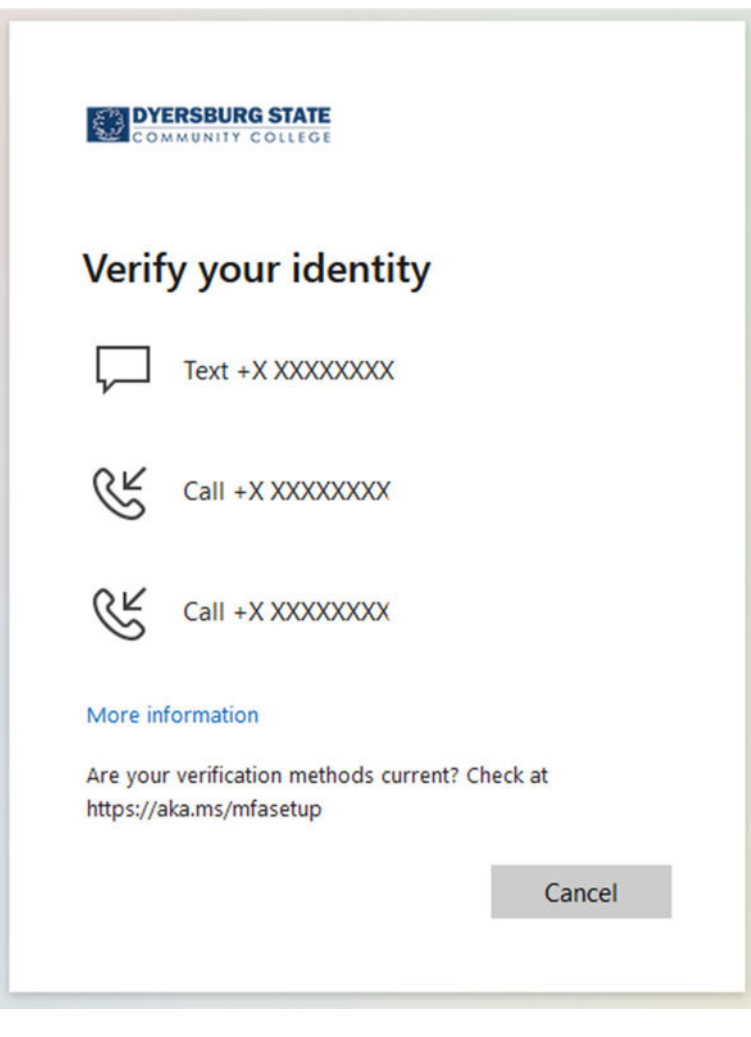

Choose a way to verify your identity

Respond to the challenge appropriately

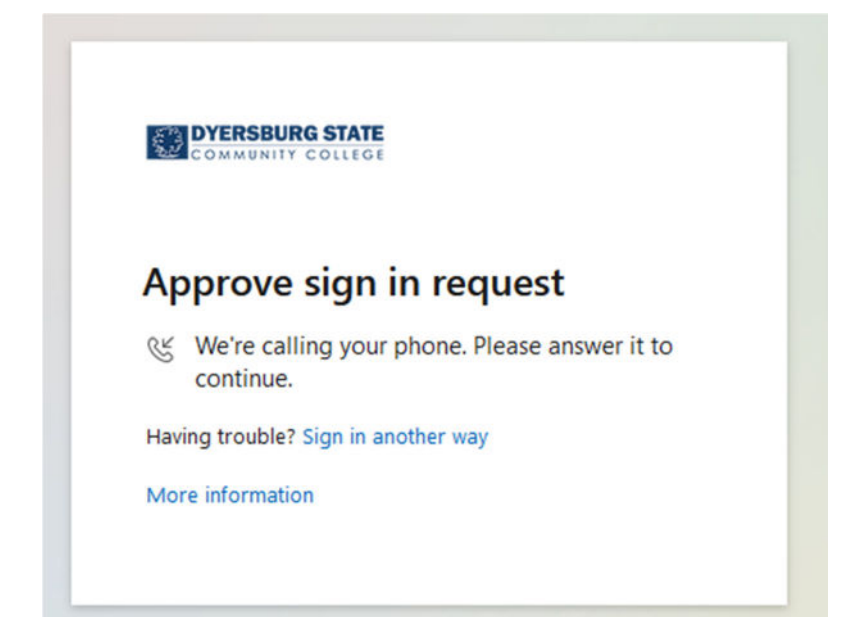

| $\leftrightarrow$ $\rightarrow$ C $\textcircled{a}$          | O A https://my.dscc.edu/web/home-community |                                                                                                    |  |
|--------------------------------------------------------------|--------------------------------------------|----------------------------------------------------------------------------------------------------|--|
| =                                                            |                                            |                                                                                                    |  |
| MyDSCC                                                       | Home<br>Home Community / Home              |                                                                                                    |  |
| 🖶 Home                                                       |                                            |                                                                                                    |  |
| ? How Do I?                                                  | Announcements                              | Important Information                                                                                                    |  |
| Student                                                      | Announcements                              | Rate your One Stop experience. We would like<br>your feedback. Please click on the link to take                                          |  |
| <ul> <li>Faculty &amp; Advisors</li> <li>Employee</li> </ul> | All ~<br>Subject                           | the survey. Thank you. https://bit.ly/35ySSpO<br>All Students: Please make sure to schedule an<br>appointment with your advisor before   |  |
| 🖈 Achieving the Dream                                        | > 🖂 Missing Documents for Financial Aid    | attempting to register for Spring 2023 classes -<br>beginning Tuesday, November 1. Non-degree<br>students do not need to see an advisor. |  |
|                                                              | > 🖻 Last day to register!                  |                                                                                                    |  |

## Click Student on the left side

| =                     |                                                                          |                                                                                                   |
|-----------------------|--------------------------------------------------------------------------|---------------------------------------------------------------------------------------------------|
| MyDSCC                | Student<br>Home Community / Student                                      |                                                                                                   |
| 륡 Home                |                                                                          |                                                                                                   |
| ? How Do I?           | Your Alerts                                                              | Banner Self Service                                                                               |
| 🖋 Student             |                                                                          |                                                                                                   |
| 🚔 Faculty & Advisors  | Your Alerts                                                              | <ul> <li>Banner Self-Service</li> <li>Personal Information</li> <li>Alumni and Friends</li> </ul> |
| 🐮 Employee            |                                                                          | <ul> <li>Student</li> <li>Einansial Aid</li> </ul>                                                |
| ★ Achieving the Dream |                                                                          | <ul> <li>Faculty and Advisors</li> <li>WebTailor Administration</li> <li>Finance</li> </ul>       |
|                       |                                                                          |                                                                                                   |
|                       |                                                                          |                                                                                                   |
|                       |                                                                          |                                                                                                   |
|                       |                                                                          | Registration Tools                                                                                |
|                       |                                                                          | Registration C                                                                                    |
|                       | Academics                                                                | Look Up Casses                                                                                    |
|                       | Academic Calendars                                                       | Add or Drop                                                                                       |
|                       | Class Attendance Policy     Final Exam Schedules     Schedule of Classes | Payment of C                                                                                      |
|                       |                                                                          |                                                                                                   |

## **Click Payment of Fees**

Accept the Financial Responsibility statement or click continue if you have previously accepted it.

| Dyersburg State Community College |                    |                       |                  |                          |         |  |
|-----------------------------------|--------------------|-----------------------|------------------|--------------------------|---------|--|
| Personal Information<br>Search    | Alumni and Friends | Student Financial Aid | Faculty Services | WebTailor Administration | Finance |  |
| You have read an<br>Continue      | d accepted the [   | OSCC Statement of     | Responsibility   | y for Educational Cos    | ts.     |  |

Choose your 1098-T preference if you have not already done so.

| مرتجم<br>Dyersburg State Community College                                                                                                    |                                                    |
|----------------------------------------------------------------------------------------------------|----------------------------------------------------|
| Personal Information Alumni and Friends Student Financial Aid Faculty Services WebTailor Administration Finance                                                                                                    | RETURN TO MENU SITE MA                             |
| View 1098T Notification Preference                                                                                                    |                                                    |
| You have elected to receive your 1098-T electronically only.<br>If you wish to change this option, please contact the DSCC Business Office. Press the button below to contin<br>Account Detail for Term/Credit Card Payment | ue to Account Detail for Term/Credit Card Payment. |

Click "Account Detail for Term/Credit Card Payment"

Select the term from the drop down box and click submit.

| Dyersburg State Community College                                                |  |  |  |  |  |  |
|----------------------------------------------------------------------------------|--|--|--|--|--|--|
|                                                                                  |  |  |  |  |  |  |
| Personal Information Alumni and Friends Student Financial Aid Faculty Services V |  |  |  |  |  |  |
| Search Go                                                                        |  |  |  |  |  |  |
| Select Term                                                                      |  |  |  |  |  |  |
| Select a Term: Spring Term 2023 V                                                |  |  |  |  |  |  |
| Submit                                                                           |  |  |  |  |  |  |

| Le Surger    | Dyersburg            | g State (     | Commun         | ity College                                 |     |
|--------------|----------------------|---------------|----------------|---------------------------------------------|-----|
|              |                      |               |                |                                             |     |
|              |                      |               |                |                                             |     |
| Personal In  | formation Alumni a   | and Friends   | Student Fina   | ancial Aid Faculty Services WebTailor       | Adm |
| Search       |                      | Go            |                |                                             |     |
| Account      | Detail for T         | erm/Cre       | dit Card       | Payment                                     |     |
| Review detai | l transactions on yo | ur account, i | ncluding curre | ent and future balance totals for the selec | ted |
| Currently    | , you are not re     | egistered f   | for Spring     | Term 2023.                                  |     |
| 202310 Sp    | ring Term 2023       | Term Detail   |                | $\frown$                                    |     |
| Detail Code  | Description          | Charge        | Payment        | Balance Pay Now                             |     |
| XTRA         | Traffic Fine         | \$1.00        | )              |                                             |     |
|              | Net Term Balan       | ce            |                | \$1.00                                      |     |
|              | Net Balance for      | Other Term    | IS:            | \$0.00                                      |     |
|              | Account Balance      | e:            |                | \$1.00                                      |     |
|              | Current Amount       | t Due as of   | Jan 09, 202    | 3: \$1.00                                   |     |

Click the Continue button to be transferred to the credit card processing site.

| a/1 a                                    |                 |                                  |                            |                    |                       |                            |         |
|------------------------------------------|-----------------|----------------------------------|----------------------------|--------------------|-----------------------|----------------------------|---------|
| Dyersburg State Community College        |                 |                                  |                            |                    |                       |                            |         |
| Personal Informa                         | ition           | Alumni and F                     | riends <b>Stu</b> d        | ent Financial Aid  | Faculty Services      | WebTailor Administration   | Finan   |
| Search                                   |                 | Go                               | ]                          |                    |                       |                            |         |
| Direct to th                             | ne s            | ecure sit                        | e                          |                    |                       |                            |         |
| By clicking below,<br>hand corner of thi | you v<br>is pag | will be directed<br>to return to | d to a secure<br>the menu. | site, where you ca | an view your bill, ma | ake payments, and review n | efunds. |
| RELEASE: 8.2 T                           | BR8:            | 1.2                              |                            |                    |                       |                            |         |
| © 2023 Ellucian (                        | Comp            | any L.P. and                     | its affiliates             |                    |                       |                            |         |

You should be taken into the Touchnet payment processing center where you can make your payment, view activity or enroll in a deferred payment plan.

| COMMUNITY COLLEGE                                                                             |                           |               |                                  |        | Logged in as:     | 🕽   Logout 🖨 |
|-----------------------------------------------------------------------------------------------|---------------------------|---------------|----------------------------------|--------|-------------------|--------------|
| ☆ My Account 	 My Profile 	 Make Payr                                                         | nent Payment Plans Help 🕶 |               |                                  |        |                   |              |
| Announcement                                                                                  | Student Account           |               | ID: xxxxx                        |        | My Profile Setup  |              |
| WELCOME, Student!                                                                             | Amount Due                |               |                                  | \$1.00 | Authorized Users  |              |
| If you need assistance with:<br><b>Student bill</b> , email gruggett@dscc.edu                 |                           | View Activity | Enroll in Payment Plan Make Paym | nent   | Personal Profile  |              |
| Financial aid (loans, PELL, scholarships,<br>TNPromise, etc.), email<br>financialaid@tecs.adu |                           |               |                                  |        | Oresonarrione     |              |
| Direct deposit, email sampson@dscc.edu                                                        |                           |               |                                  |        | Payment Profile   |              |
| Have a great semester!                                                                        |                           |               |                                  |        | Security Settings |              |
|                                                                                               |                           |               |                                  |        | Term Balances     |              |
|                                                                                               |                           |               |                                  |        | Spring 2023       | \$1.00       |